### Digitando www.portaleargo.it si arriva alla pagina web seguente

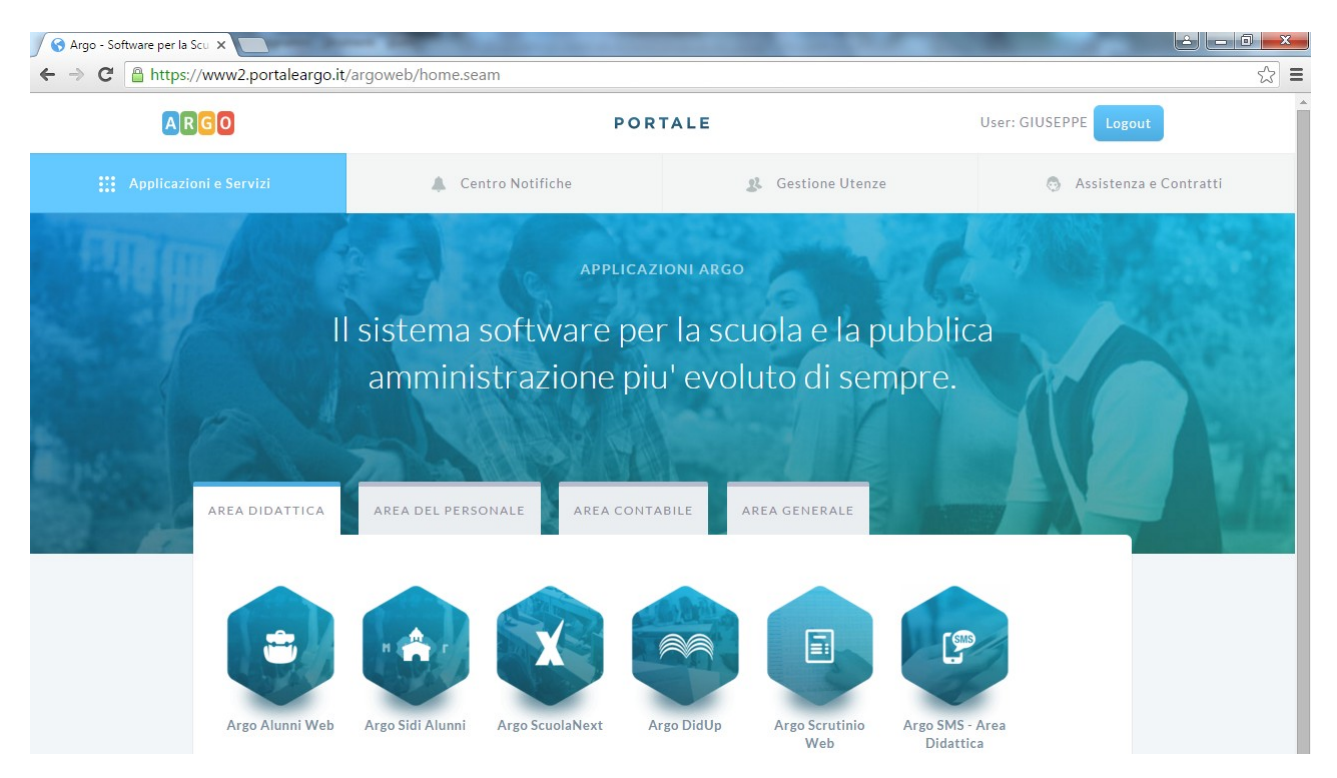

sotto alla parola PORTALE in grigio trovate Gestione Utenze, cliccateci ed entrate come Supervisor

|        | ARGO                          |                                                              | POR                                                           | TALE                                                                                       | Accedi               | l        |
|--------|-------------------------------|--------------------------------------------------------------|---------------------------------------------------------------|--------------------------------------------------------------------------------------------|----------------------|----------|
| Applio | cazioni e Servizi             |                                                              | Centro Notifiche                                              | gt. Gestione Utenze                                                                        | 👵 🛛 Assistenza e Co  | ontratti |
|        | Area gesti                    | ione utenti                                                  |                                                               |                                                                                            |                      |          |
|        | Attraverso l'a<br>programmi w | area gestione utenti e' pos<br>veb Argo già attivi per la sc | sibile effettuare il cambio pa<br>uola, apportare modifiche a | assword, creare o modificare gli utenti abilit<br>Ila anagrafica dell'Istituto scolastico. | ati all'utilizzo dei |          |
|        | UTENTE                        | supervisor.sg26319                                           |                                                               |                                                                                            |                      |          |
|        | PASSWORD                      | •••••                                                        |                                                               |                                                                                            |                      |          |
|        | Hai dimentica                 | ato la password?                                             |                                                               |                                                                                            |                      |          |
|        | Entra                         | sci                                                          |                                                               |                                                                                            |                      |          |
|        |                               |                                                              |                                                               | Verificate                                                                                 |                      |          |

### Ora andate su Utenti Scuola $\rightarrow$ Lista utenti scuolaes

| 🕜 Argo - Software per la Scu 🗙 🦲 👘  | the second part of the second              | CONTRACTOR DATES AND ADDRESS.       |                          |
|-------------------------------------|--------------------------------------------|-------------------------------------|--------------------------|
| ← → C 🔒 https://www2.portaleargo.it | argoweb/superusrscuola.seam?cid=1126/      |                                     | ☆ =                      |
| ARGO                                | POR                                        | TALE                                | User: GIUSEPPE Logout    |
| Applicazioni e Servizi              | Centro Notifiche                           | 🙎 Gestione Utenze                   | 🕤 Assistenza e Contratti |
| Gestione                            | Utenze                                     |                                     | Guida Online             |
| Profilo Scuola                      | Utenti Scuola Anagrafe Utente              | Password e Sicurezza Area clienti 🕑 |                          |
| Benvenuto, supervisor.sg2           | Lista utenti scuola<br>Abilitazioni Utenti |                                     |                          |

nella seconda e terza colonna i Cognomi ed i nomi dei dipendenti della scuola sono ordinati per cognome

| per la Scu 🗙                       | Sec. 1                   | Bart of Street of St | The second second second |                           |
|------------------------------------|--------------------------|----------------------|--------------------------|---------------------------|
| https://www2.portaleargo.it/argowe | eb/UtentiScuolaList.sear | n                    |                          |                           |
| Profilo Scuola Uter                | nti Scuola Anagrafe      | e Utente Pa          | ssword e Sicurezza Ar    | ea clienti 🕑              |
|                                    | I                        | 1                    | I                        | I                         |
| Elenco utenti scuola (45           | )                        |                      |                          |                           |
| ID UTENTE                          | COGNOME                  | NOME                 | ULTIMO ACCESSO (*)       | AZIONE                    |
| adri.SG26319                       | Adriano                  | Adriano              | 27/04/2015               | Dettaglio Riattiva utenza |
| luisa.aleo.SG26319                 | Aleo                     | Luisa                | 25/05/2015               | Dettaglio Riattiva utenza |
| marisa.altamore.SG26319            | Altamore                 | Marisa               |                          | Dettaglio Reset password  |
| altroassistente.SG26319            | Assistente               | Altro                | 22/11/2015               | Dettaglio Reset password  |
| adriano.avenia.SG26319             | AVENIA                   | ADRIANO              | 17/12/2015               | Dettaglio Reset password  |
| Bandito.SG26319                    | Bandito                  | Giuliano             | 01/12/2015               | Dettaglio Reset password  |
| concetta.bonanno.SG26319           | Bonanno                  | Concetta             | 08/05/2015               | Dettaglio Riattiva utenza |
| francaamelia.buscemi.SG26319       | Buscemi                  | Franca Amelia        |                          | Dettaglio Reset password  |
| mariagrazia.cassisi.SG26319        | Cassisi                  | Maria Grazia         | 08/05/2015               | Dettaglio Riattiva utenza |
| gianfranco.cumaudo.SG26319         | Cumaudo                  | Gianfranco           | 08/05/2015               | Dettaglio Riattiva utenza |
| GFBNFGHGF.SG26319                  | DFGDFG                   | FGFGFG               | 15/12/2015               | Dettaglio Reset password  |
| filippa.ferro.SG26319              | Ferro                    | Filippa              | 09/09/2015               | Dettaglio Reset password  |
| DSGA.SG26319                       | Floridia                 | Gesualdo             | 18/05/2015               | Dettaglio Riattiva utenza |
| gesualdo.floridia.SG26319          | Floridia                 | Gesualdo             | 08/04/2015               | Dettaglio Riattiva utenza |
| grazia fondacaro SC26319           | Fondacaro                | Grazia               | 25/05/2015               | Dettaglio Riattiva utenza |

Verificate che sono presenti tutti i nominativi da abilitare: Dirigente Scolastico, DSGA, gli Assistenti amministrativi, ecc.; se non trovate qualcuno andando alla fine dell'elenco trovate **Crea Un Nuovo Utente** 

| CalcolCalcolCalcolDetragilo Reset passwordtrasmissioni.SG26319trasmissioniinvia07/10/2015Dettaglio Reset passwordgiuseppe.turrisi.SG26319TurrisiGiuseppe27/04/2015Dettaglio Reset passwordanna.vespo.SG26319VespoAnna09/09/2015Dettaglio Reset passworddaniela.vicino.SG26319VicinoDaniela25/05/2015Dettaglio Riattiva utenza(*) In rosso gli utenti che non si connettono da quasi 6 mesi o piùExample da contractiva da contractiva da                                                                                                    | Naziosg20517     Nazio     Calo     Detraglio Reset password       smissioni.SG26319     trasmissioni     invia     07/10/2015     Dettaglio Reset password       seppe.turrisi.SG26319     Turrisi     Giuseppe     27/04/2015     Dettaglio Reset password       na.vespo.SG26319     Vespo     Anna     09/09/2015     Dettaglio Reset password       nalela.vicino.SG26319     Vicino     Daniela     25/05/2015     Dettaglio Riattiva utenza | colo tizio ca24319                    | tizio                | Grazia    | 06/05/2015 | Dettaglio Riattiva utenza |
|----------------------------------------------------------------------------------------------------|----------------------------------------------------------------------------------------------------|---------------------------------------|----------------------|-----------|------------|---------------------------|
| gluseppe.turrisi.SG26319         Turrisi         Gluseppe         27/04/2015         Dettaglio Riattiva utenza           anna.vespo.SG26319         Vespo         Anna         09/09/2015         Dettaglio Reset password           daniela.vicino.SG26319         Vicino         Daniela         25/05/2015         Dettaglio Riattiva utenza           (*) In rosso gli utenti che non si connettono da quasi 6 mesi o più         Dettaglio Riattiva utenza         Dettaglio Riattiva utenza                                                                                                    | seppe.turrisi.SG26319     Turrisi     Giuseppe     27/04/2015     Dettaglio Riattiva utenza       na.vespo.SG26319     Vespo     Anna     09/09/2015     Dettaglio Riattiva utenza       niela.vicino.SG26319     Vicino     Daniela     25/05/2015     Dettaglio Riattiva utenza       niela.vicino.SG26319     Vicino     Daniela     25/05/2015     Dettaglio Riattiva utenza                                                                   | trasmissioni.SG26319                  | trasmissioni         | invia     | 07/10/2015 | Dettaglio Reset password  |
| anna.vespo.SG26319     Vespo     Anna     09/09/2015     Dettaglio Reset password       daniela.vicino.SG26319     Vicino     Daniela     25/05/2015     Dettaglio Riattiva utenza       (*) In rosso gli utenti che non si commettorno da quasi 6 mesi o più     Filia da setta da setta da | havespo.SG26319     Vespo     Anna     09/09/2015     Dettaglio Reset password       niela.vicino.SG26319     Vicino     Daniela     25/05/2015     Dettaglio Riattiva utenza       no coso eli utenti che pon si conpettoro da quasi 6 mesi o più     Dettaglio Riattiva utenza     Dettaglio Riattiva utenza                                                                                                    | giuseppe.turrisi.SG26319              | Turrisi              | Giuseppe  | 27/04/2015 | Dettaglio Riattiva utenza |
| daniela.vicino.SG26319     Vicino     Daniela     25/05/2015     Dettaglio Riattiva utenza       (*) In rosso gli utenti che non si comettono da quasi 6 mesi o più                                                                                                    | iela.vicino.SG26319 Vicino Daniela 25/05/2015 Dettaglio Riattiva utenza                                                                                                    | anna.vespo.SG26319                    | Vespo                | Anna      | 09/09/2015 | Dettaglio Reset password  |
| (*) In rosso gli utenti che non si connettono da quasi 6 mesi o più                                                                                                    | a rosso gli utenti che non si connettono da guasi 6 mesi o niù                                                                                                    | daniela.vicino.SG26319                | Vicino               | Daniela   | 25/05/2015 | Dettaglio Riattiva utenza |
|                                                                                                    | nosso gli dicita che non si connectorio da quasi o mesi o più                                                                                                    | *) In rosso gli utenti che non si con | iettono da quasi 6 m | esi o più |            |                           |

| https://www2.portaleargo.it/a    | raoweb/litenteScuolaEdit seam |                      |                |              |  |
|----------------------------------|-------------------------------|----------------------|----------------|--------------|--|
| https://wwwz.portaleargo.it/a    | goweb/otentescuolazuit.seam   |                      |                |              |  |
| Gestione                         | Jtenze                        |                      |                | Guida Online |  |
| Profilo Scuola                   | Utenti Scuola Anagrafe Utente | Password e Sicurezza | Area clienti 🕑 |              |  |
| Nuovo Utente Scuo                | a                             |                      |                |              |  |
| UTENTE*                          |                               | .SG26319             |                |              |  |
| COGNOME*                         |                               |                      |                |              |  |
| NOME*                            |                               |                      |                |              |  |
| DATA NASCITA*                    |                               |                      |                |              |  |
| E-MAIL*                          |                               |                      |                |              |  |
| STATO                            |                               |                      |                |              |  |
| GESTIONE DELLE UTENZE<br>DOCENTI | ABILITATO DISABILITATO        |                      |                |              |  |
| PASSWORD*                        |                               |                      |                |              |  |
| CONFERMA PASSWORD*               |                               |                      |                |              |  |
| SCADENZA PASSWORD                | I MESI 6 MESI                 |                      |                |              |  |
| INVIO E-MAIL                     | ۲                             |                      |                |              |  |
| * campi obbligatori              |                               |                      |                |              |  |

Si aprirà questa finestra in cui dovrete compilare tutti i campi del Nuovo Utente Scuola e salvare

Su PASSWORD e CONFERMA PASSWORD potrete mettere se lo volete 12345678, il Nuovo Utente Scuola entrando la prima volta dovrà cambiarla obbligatoriamente.

# 2 – Abilitare gli utenti per GECODOC

| oftware per la Scu ×    | 'argoweb/UtentiScuolaList.sear             | n           | and the second second      |                           |
|-------------------------|--------------------------------------------|-------------|----------------------------|---------------------------|
| ARGO                    |                                            | PORTA       | LE                         | User: GIUSEPPE Logout     |
| Applicazioni e Servizi  | Lentro Notifiche                           |             | 🕵 Gestione Utenze          | 💿 Assistenza e Contra     |
| Gestione                | Utenze                                     |             |                            | Guida Online              |
| Profilo Scuola          | Utenti Scuola Anagraf                      | e Utente Pa | ssword e Sicurezza Area cl | ienti 🕑                   |
| Elenco utenti scuo      | Lista utenti scuola<br>Abilitazioni Utenti |             |                            |                           |
| ID UTENTE               |                                            | NOME        | ULTIMO ACCESSO (*)         | AZIONE                    |
| adri.SG26319            | Importa Utenti                             | Adriano     | 27/04/2015                 | Dettaglio Riattiva utenza |
| luisa.aleo.SG26319      | Gestione Utenti                            | Luisa       | 25/05/2015                 | Dettaglio Riattiva utenza |
| marisa.altamore.SG26319 | Altamore                                   | Marisa      |                            | Dettaglio Reset password  |
| altroassistente.SG26319 | Assistente                                 | Altro       | 22/11/2015                 | Dettaglio Reset password  |
| adriano.avenia.SG26319  | AVENIA                                     | ADRIANO     | 17/12/2015                 | Dettaglio Reset password  |

# Accedendo da Utenti Scuola $\rightarrow$ Abilitazioni Utenti

#### Si aprirà questa pagina:

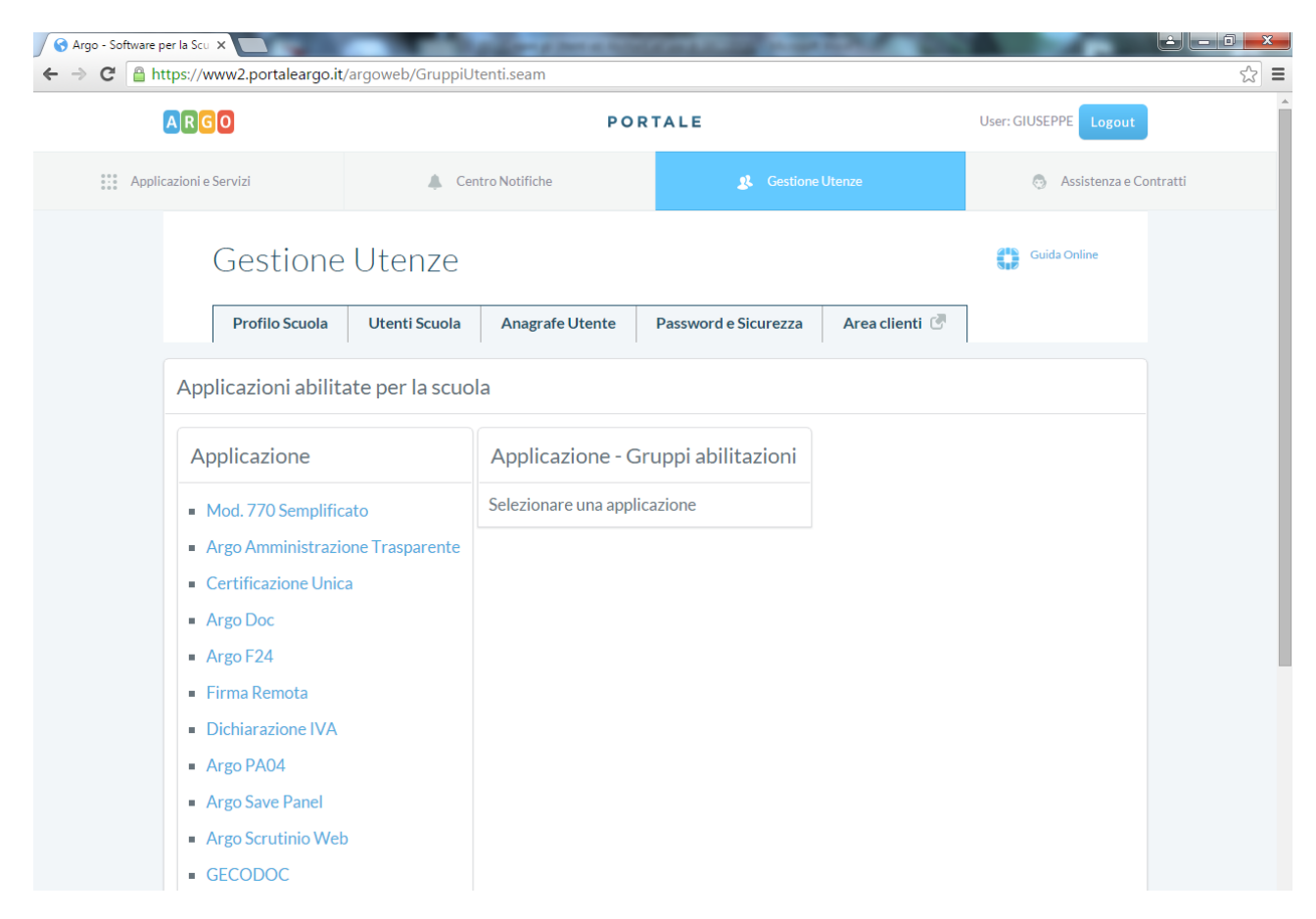

## Cliccate su GECODOC e vedrete i Gruppi abilitazioni

| 🕜 Argo - Software | per la Scu 🗙 🦲                                           |                   | and a local division of the local division of the local division o | COLUMN TWO IS NOT          | 10. A. 10.             |                       |          |
|-------------------|----------------------------------------------------------|-------------------|----------------------------------------------------------------------------------------------------|----------------------------|------------------------|-----------------------|----------|
| ← → C' 🔒 h        | https://www2.portaleargo.it/                             | /argoweb/GruppiUt | enti.seam                                                                                                    |                            |                        |                       | ב [≾<br> |
|                   |                                                          |                   | POR                                                                                                    | TALE                       |                        | User: GIUSEPPE Logout |          |
| Appli             | icazioni e Servizi                                       | 🙏 Cen             | tro Notifiche                                                                                                    | 🙎 Gestione                 |                        | 👵 🛛 Assistenza e Co   | ontratti |
|                   | Gestione<br>Profile Scuola                               | Utenze            | Anagrafe   Itente                                                                                                    | Password e Sicurezza       | Area clienti 🕅         | Guida Online          |          |
|                   | Tromo Scuola                                             | otenni sedola     | Anagrare otente                                                                                                    |                            | Area chemin 0          |                       |          |
|                   | Applicazioni abilita                                     | ate per la scuol  | а                                                                                                    |                            |                        |                       |          |
|                   | Applicazione                                             |                   | Applicazione GE0                                                                                                    | CODOC - Gruppi ab          | oilitazioni            |                       |          |
|                   | <ul> <li>Mod. 770 Semplific</li> </ul>                   | ato               | <ul> <li>abilitato a tutte le fu</li> </ul>                                                                                                    | Inzioni                    |                        |                       |          |
|                   | <ul> <li>Argo Amministrazio<br/>Trasparente</li> </ul>   | one               | <ul> <li>abilitato alle modifio<br/>fascicolare)</li> </ul>                                                                                                    | che autorizzate (in aggiur | nta alla gestione doci | umentale o            |          |
|                   | Certificazione Unic                                      | а                 | <ul> <li>abilitato alla gestion</li> </ul>                                                                                                    | e documentale              |                        |                       |          |
|                   | <ul> <li>Argo Doc</li> </ul>                             |                   | <ul> <li>abilitato alla gestion</li> </ul>                                                                                                    | e documentale e fascico    | lare                   |                       |          |
|                   | Argo F24                                                 |                   | <ul> <li>con accesso ai docui<br/>fascicolare)</li> </ul>                                                                                                    | menti riservati (in aggiun | ta alla gestione docu  | imentale o            |          |
|                   | <ul><li>Firma Remota</li><li>Dichiarazione IVA</li></ul> |                   | <ul> <li>abilitato alla trasmis</li> </ul>                                                                                                    | sione dei dati da altri ap | olicativi              |                       |          |

Cliccando su un Gruppo di abilitazioni a destra si aprirà la lista di tutti gli Utenti e così potrete attribuire il Gruppo di abilitazioni desiderate mettendo il ceck all'Utente

| Argo - Software per | r la Scu 🗙 📃     | the same should be                          | THE OWNER WHEN THE OWNER | 100.000        |                          |  |  |
|---------------------|------------------|---------------------------------------------|--------------------------|----------------|--------------------------|--|--|
| 🖻 C 🔒 http          | ps://www2.portal | eargo.it/argoweb/UtentixGruppo.seam?ac=SGD8 | &cn=sgd.fasc&cid=1203    |                |                          |  |  |
| A                   | RGO              | PC                                          | PORTALE                  |                |                          |  |  |
| Applicaz            | zioni e Servizi  | 🐥 Centro Notifiche                          | & Gestione               | Utenze         | 💿 Assistenza e Contratti |  |  |
|                     | Gesti            | one Utenze                                  |                          |                | Guida Online             |  |  |
|                     | Profilo S        | cuola Utenti Scuola Anagrafe Utente         | Password e Sicurezza     | Area clienti 🕑 |                          |  |  |
|                     | Elenco utent     | i gruppo abilitato alla gestione docur      | mentale e fascicolare    | (45)<br>E NON  | ле                       |  |  |
|                     |                  | adri.SG26319                                | Adriano                  | Adriar         | 10                       |  |  |
|                     |                  | luisa.aleo.SG26319                          | Aleo                     | Luisa          |                          |  |  |
|                     |                  | marisa.altamore.SG26319                     | Altamore                 | Marisa         | 3                        |  |  |
|                     |                  | altroassistente.SG26319                     | Assistente               | Altro          |                          |  |  |
|                     |                  | adriano.avenia.SG26319                      | AVENIA                   | ADRIA          | NO                       |  |  |
|                     |                  | Bandito.SG26319                             | Bandito                  | Giuliar        | 10                       |  |  |
|                     |                  | concetta.bonanno.SG26319                    | Bonanno                  | Conce          | tta                      |  |  |

a pagina 4 del manuale di GECODOC trovate la descrizione dei possibili profili di accesso degli utenti:

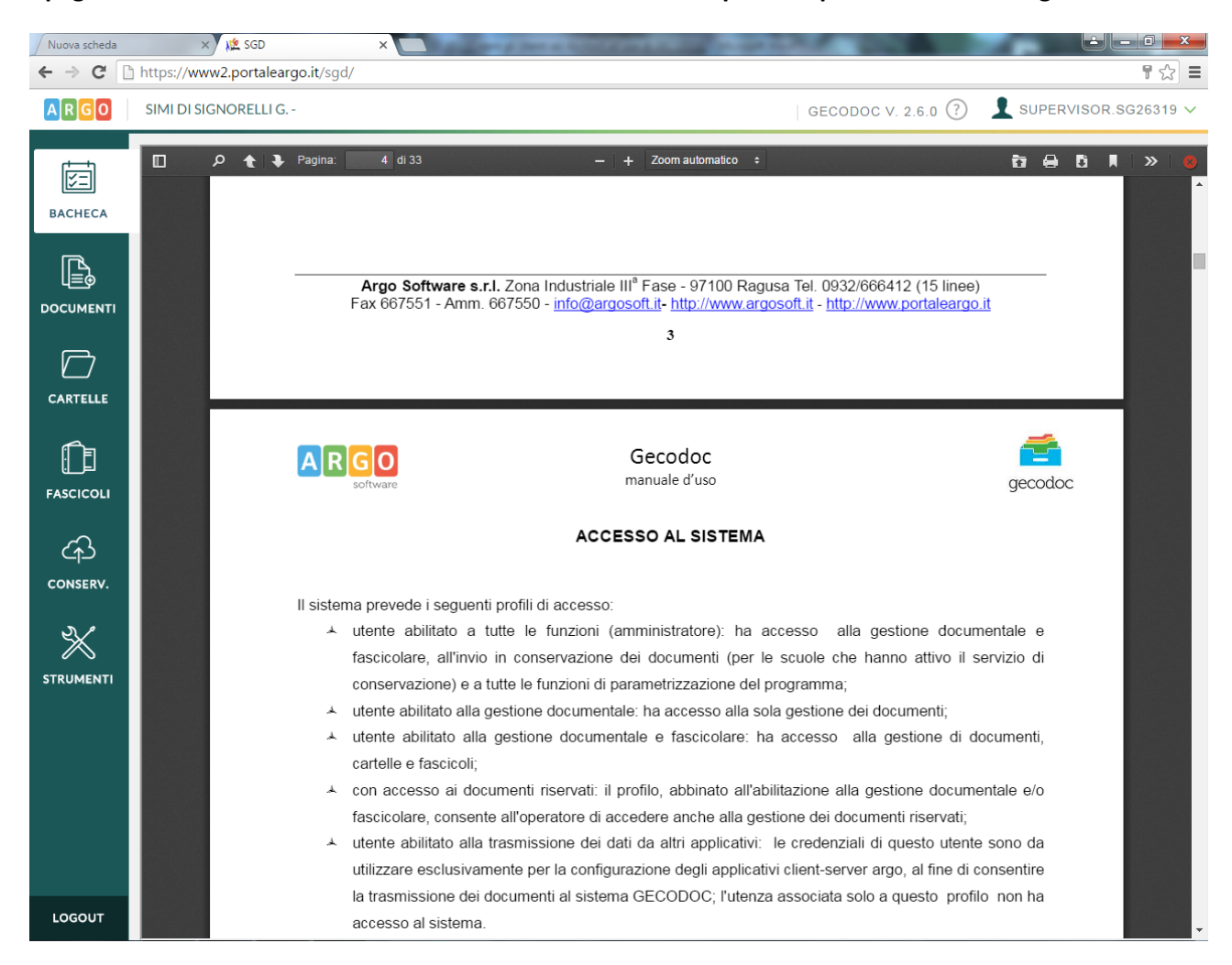